# Configurazione di un indirizzo MAC riservato sugli switch serie Sx500 impilabili

## Obiettivo

Un indirizzo MAC (Media Access Control) è un indirizzo univoco a 48 bit del livello di collegamento dati rappresentato in formato esadecimale e assegnato a ogni dispositivo che si connette a Internet. Gli indirizzi MAC compresi tra 00-00-5E-00-00 e 00-00-5E-00-00-FF sono riservati. Uno switch, che è un dispositivo del livello di collegamento dati, utilizza un indirizzo MAC per inoltrare un frame alla porta di destinazione.

Lo scopo di questo documento è mostrare come aggiungere indirizzi MAC riservati alla tabella degli indirizzi MAC e se collegare o eliminare il frame quando è destinato all'indirizzo MAC riservato sugli switch serie Sx500 impilabili.

### Dispositivi interessati

Switch Stack Serie Sx500

### Versione del software

·v1.2.7.76

### Configurazione indirizzo MAC riservato

Passaggio 1. Accedere all'utility di configurazione Web e selezionare **Tabelle indirizzi MAC >** Indirizzi MAC riservati. Viene visualizzata la pagina *Indirizzi MAC riservati*:

| Reserved MAC Addresses     |             |            |          |        |  |  |
|----------------------------|-------------|------------|----------|--------|--|--|
| Reserved MAC Address Table |             |            |          |        |  |  |
|                            | MAC Address | Frame Type | Protocol | Action |  |  |
| 0 results found.           |             |            |          |        |  |  |
|                            | Add         | Edit       | Delete   |        |  |  |

Passaggio 2. Fare clic su **Add** per aggiungere e configurare l'indirizzo MAC riservato. Viene visualizzata la finestra *Aggiungi indirizzo MAC riservato*.

| MAC Address: | 01:80:c2:00:00:00 💌                                                         |  |
|--------------|-----------------------------------------------------------------------------|--|
| Frame Type:  | <ul> <li>Ethernet V2</li> <li>LLC</li> <li>LLC-SNAP</li> <li>All</li> </ul> |  |
| Action:      | <ul><li>Bridge</li><li>Discard</li></ul>                                    |  |
| Apply Close  |                                                                             |  |

Passaggio 3. Scegliere l'indirizzo MAC riservato desiderato dall'elenco a discesa *Indirizzo MAC* da riservare.

Passaggio 4. Selezionare il pulsante di opzione desiderato nel campo *Tipo di frame* che definisce il frame da utilizzare con l'indirizzo MAC riservato scelto.

| MAC Address: 01:80:c2:00:00 |                                                                             |  |  |  |
|-----------------------------|-----------------------------------------------------------------------------|--|--|--|
| Frame Type:                 | <ul> <li>Ethernet V2</li> <li>LLC</li> <li>LLC-SNAP</li> <li>All</li> </ul> |  |  |  |
| Action:                     | <ul><li>Bridge</li><li>Discard</li></ul>                                    |  |  |  |
| Apply                       | Close                                                                       |  |  |  |

•Ethernet V2: il tipo di frame Ethernet versione 2 identifica un protocollo di livello superiore che incapsula i dati del frame.

·LLC — Logical Link Control (LLC) è spesso indicato come IEEE 802.2 che utilizza SSAP (Source Service Access Point) e DSAP (Destination Service Access Point).

·LLC-SNAP: tipo di frame LLC-SNAP (Logical Link Control-Subnetwork Access Protocol), in cui i campi DSAP e SSAP sono impostati sul valore 0xAA (valore esadecimale), identifica il protocollo utilizzato sul sottolivello LLC.

·Tutti - Include tutti i tipi di frame.

Passaggio 5. Fare clic sul pulsante di opzione desiderato nel campo *Azione* per definire l'azione che lo switch deve eseguire quando riceve il frame da un indirizzo MAC con le condizioni corrispondenti sopra riportate.

| MAC Address: | 01:80:c2:00:00:00 💌                                                         |  |
|--------------|-----------------------------------------------------------------------------|--|
| Frame Type:  | <ul> <li>Ethernet V2</li> <li>LLC</li> <li>LLC-SNAP</li> <li>All</li> </ul> |  |
| Action:      | <ul><li>Bridge</li><li>Discard</li></ul>                                    |  |
| Apply Close  |                                                                             |  |

·Bridge: inoltra il frame a tutte le porte di una VLAN.

·Ignora — elimina il frame.

Passaggio 6. Fare clic su Apply per salvare le impostazioni.

Passaggio 7. (Facoltativo) Per modificare le informazioni sull'indirizzo MAC riservato, fare clic sull'indirizzo MAC desiderato nella *tabella Indirizzo MAC riservato* e fare clic su **Modifica**.

Passaggio 8. (Facoltativo) Per eliminare l'indirizzo MAC riservato dalla *tabella degli indirizzi MAC riservati*, fare clic sull'indirizzo MAC desiderato e fare clic su **Elimina**.